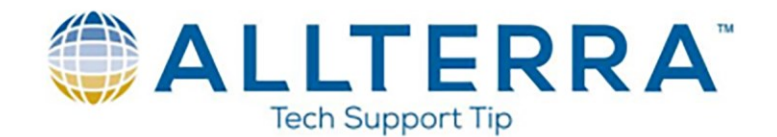

## How to create and install an R10 Clone Application file

A clone (application) file is designed to save non-default settings for use on one or more R10 receiver. These settings are similar to a powerup config file that was used in the R8 and earlier receivers. This is done through the WebUI interface in the R10.

- 1. Use your computer WIFI manager to select the R10 GNSS as your internet connection
- 2. Open an internet browser
- 3. In the browser's address bar, type the following IP address: 192.168.142.1
- 4. You will see the R10 login screen
  - a. Username: admin
  - b. Password: password
- 5. Select OK

## Creating the clone file

- 1. Confirm all settings that need to be cloned to another receiver, i.e. I/O, modem, reference station settings, etc.
- 2. Select Receiver Configuration and Application Files

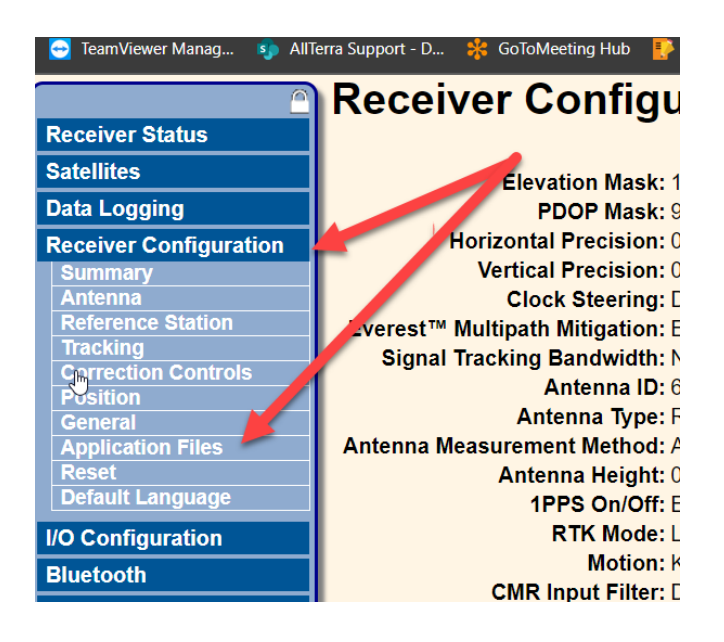

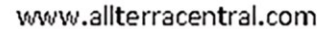

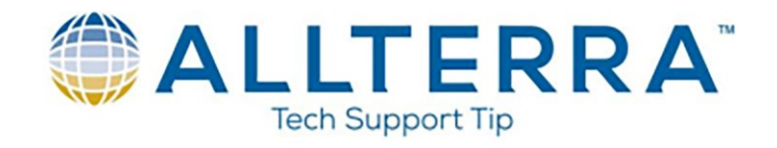

3. Under the Application Files Menu, select the drop down and choose Generate Clone File

| Applie                                                                                                    | cation Files          | ?       |            |
|----------------------------------------------------------------------------------------------------|-----------------------|---------|------------|
| Executing                                                                                                    | Application File Name | CURRENT |            |
|                                                                                                    |                       |         |            |
| Operation:                                                                                                    | Start Now             |         | <b>~</b> F |
| Current Tin<br>OK Canc<br>OK Canc<br>OK Canc<br>OK Canc<br>OK Canc<br>Delete File<br>Download File<br>Upload File<br>Store Current File<br>Start Default Now<br> |                       |         |            |
|                                                                                                    | Install Clone File    |         |            |

4. Once created, the clone file will need to be downloaded to a computer

|   | Annelia     | estion Files                                                |  |  |
|---|-------------|-------------------------------------------------------------|--|--|
|   | Аррио       | cation Flies                                                |  |  |
| ┨ |             |                                                             |  |  |
| 1 | Executing   | Application File Name CURRENT                               |  |  |
|   | Operation:  | Start Now V                                                 |  |  |
|   | Current Tin | Start Now                                                   |  |  |
|   |             | Disable Timer                                               |  |  |
|   | OK Canc     | Delete File<br>Download File                                |  |  |
|   |             | Upload File<br>Store Current File                           |  |  |
|   |             | Start Default Now                                           |  |  |
|   |             | Generate Clone File                                         |  |  |
|   |             | Install Clone File                                          |  |  |
| 1 |             | Download Clone File                                         |  |  |
| 1 |             | Upload&Install Clone File                                   |  |  |
|   |             | Upload & Apply Projection and Calibration File (* DC * CAL) |  |  |
|   |             | View & Apply Projection and Calibration File                |  |  |
|   |             |                                                             |  |  |

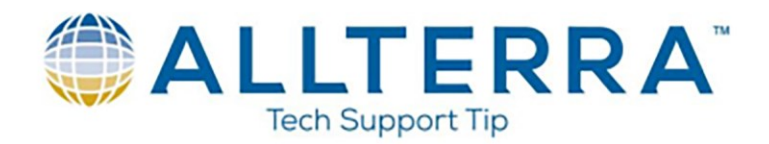

## Installing the clone file

Select Receiver Configuration and Application files
 TeamViewer Manag... Sp AllTerra Support - D... Scotomeeting Hub

| <u></u>                | Receiver Configu                |
|------------------------|---------------------------------|
| Receiver Status        | J J                             |
| Satellites             | Elevation Mask: 1               |
| Data Logging           | PDOP Mask: 9                    |
| Receiver Configuration | Horizontal Precision: 0         |
| Summary                | Vertical Precision: 0           |
| Antenna                | Clock Steering: [               |
| Reference Station      | verest™ Multipath Mitigation: E |
| Tracking               | Signal Tracking Bandwidth: N    |
| Correction Controls    | Antenna ID: 6                   |
| General                | Antenna Type: F                 |
| Application Files      | Antenna Measurement Method: A   |
| Reset                  | Antenna Height: 0               |
| Default Language       | 1PPS On/Off: F                  |
| I/O Configuration      | RTK Mode:                       |
| 10 Configuration       | Motion: k                       |
| Bluetooth              | CMD Input Filters               |
|                        | CWIK INput Filter: L            |

2. Under Application Files menu, click the drop down and choose Upload File

| 0 | Applie      | cation Files                                                                                                    | <b>?</b> |      |
|---|-------------|----------------------------------------------------------------------------------------------------|----------|------|
| _ | Executing   | Application File Name                                                                                                    | CURRENT  |      |
| n | Operation:  | Start Now                                                                                                    |          | ✓ Fi |
|   | Current Tin | Start Now<br>Enable Timer<br>Disable Timer<br>Delete File<br>Download File<br>Upload File<br>Store Current File<br>Start Default Now<br>Generate Clone File<br>Install Clone File |          |      |

3. Select choose file, navigate to where the file is stored on a computer, select the POWER\_UP.CFG file and select ok

| ← → C ▲ Not see              | sure   192.168.142.1                               |
|------------------------------|----------------------------------------------------|
|                              | Application Files                                  |
| Receiver Status              |                                                    |
| Satellites                   |                                                    |
| Data Logging                 | Executing Application File Name CURRENT            |
| Receiver Configuration       |                                                    |
| Summary                      | Operation: Upload File                             |
| Antenna<br>Reference Station | Select File: Choose File POWER_UP.cfg Rename File: |
| Tracking                     |                                                    |
| Correction Controls          |                                                    |
| Position                     | OK Cancer                                          |
| Application Files            |                                                    |
| Reset                        |                                                    |
| Default Language             |                                                    |
| I/O Configuration            |                                                    |
| Bluetooth                    |                                                    |
| Radio                        |                                                    |
| GSM/GPRS Modem               |                                                    |
| MSS Corrections              |                                                    |
| Network Configuration        |                                                    |
| Wi-Fi                        |                                                    |
| Security                     |                                                    |
| Firmware                     |                                                    |
| Help                         |                                                    |

www.allterracentral.com

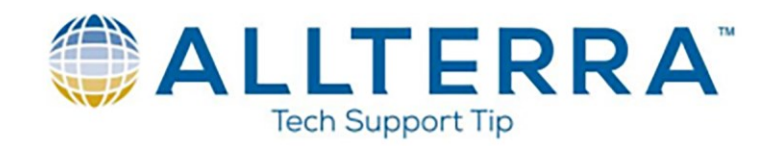

- 4. Verify that the settings chosen have loaded correctly
  - a. i.e. Select I/O Configuration from the menu on the left side of the screen and Bluetooth will be enabled NMEA-GGA (1Hz)

| $oldsymbol{\epsilon}  ightarrow \mathbf{C}$ (1) Not secure   19 | 92.168.142.1        |                                   |          | ☆ :           |  |
|-----------------------------------------------------------------|---------------------|-----------------------------------|----------|---------------|--|
| I/O Configuration Ø                                             |                     |                                   | <b>•</b> | Trimble R10   |  |
| Receiver Status                                                 |                     |                                   |          | 5511495263    |  |
| Satellites                                                      | Type                | Port                              | Input    | Output        |  |
| Data Logging                                                    | TCP/IP              | 5017                              |          |               |  |
| Receiver Configuration                                          | TCP/IP              | 5018                              |          |               |  |
| I/O Configuration                                               | TCP/IP              | 28001                             |          |               |  |
| Port Summary<br>Port Configuration                              | TCP/IP              | 28002                             |          |               |  |
| Bluetooth                                                       | IBSS/NTRIP Client 1 | -                                 | -        | -             |  |
| Radio                                                           | IBSS/NTRIP Client 2 | -                                 | -        | -             |  |
| GSM/GPRS Modem                                                  | IBSS/NTRIP Client 3 | -                                 | -        | -             |  |
| MSS Corrections                                                 | IBSS/NTRIP Server   | -                                 | -        | -             |  |
| Network Configuration                                           | NTRIP Caster 1      | 2101                              | -        | -             |  |
| Wi-Fi                                                           | NTRIP Caster 2      | 2102                              | -        | -             |  |
| Security                                                        | NTRIP Caster 3      | 2103                              | -        | -             |  |
| Firmware                                                        | Serial              | Lemo (38.4K-8N1)                  | -        | -             |  |
| Help                                                            | Serial              | GSM/GPRS Modem (115K-8N1 RTS/CTS) | -        | -             |  |
|                                                                 | Bluetooth           | 1                                 | -        | NMEA-GGA(1Hz) |  |
|                                                                 | Bluetooth           | 2                                 | -        | NMEA-GGA(1Hz) |  |
|                                                                 | Bluetooth           | 3                                 | -        | NMEA-GGA(1Hz) |  |
|                                                                 | USB                 | -                                 | -        | -             |  |
|                                                                 | Radio               | -                                 | -        |               |  |

5. The power may need to be cycled (not a hard boot as that will delete the file) for the clone file to take effect.

**NOTE:** When a survey is ended using a data collector with Trimble Access, the ports **will RESET THE FACTORY DEFAULTS**. The power will need to be cycled for the clone file to take effect again.